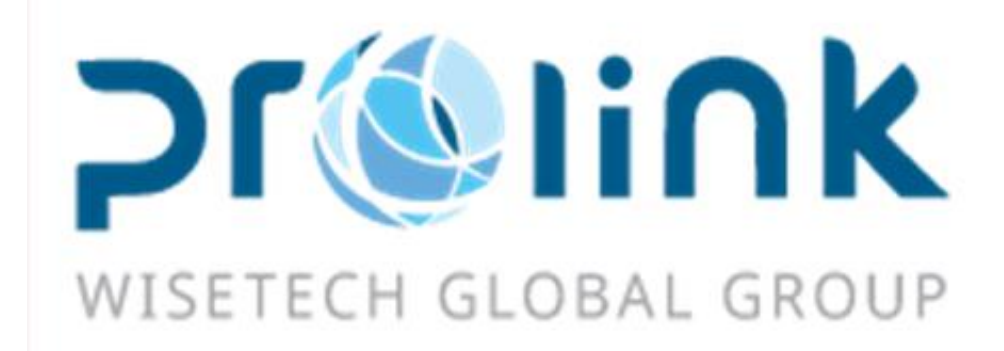

# iFreight Additional Function Manual Version : 2018Q2

WiseTech Global (Taiwan) Ltd. 3F-1 No.133 Sec.4, Minsheng E.Rd., Taipei City 105, Taiwan (R.O.C) Tel:5555-6689 Fax:5555-9568 Email: goodservices@pllink.com

The copyright of this manual belongs to WiseTech Global (Taiwan) Ltd., without obtaining agreement in writing in advance, any one can not copy or print the part or all of contents of this manual in such ways as printing, photomechanical printing, etc., otherwise investigate in accordance with the law.

## Content

| I.   | Customer Profiles                |
|------|----------------------------------|
|      | 1.1 Summary INF                  |
| II.  | Sales System                     |
|      | 2.1 Charge/Cost Quotations       |
| III. | MAWB                             |
|      | 3.1 Billing module               |
|      | 3.2 Summary INF4                 |
| IV.  | AWB module5                      |
|      | 4.1 Summary INF                  |
| V.   | OE MBL                           |
|      | 5.1 Basic INF                    |
|      | 5.2 Charge INF                   |
|      | 5.3 Summary INF7                 |
| VI.  | OI BL module7                    |
|      | 6.1 Charge INF7                  |
|      | 6.2 Summary INF7                 |
| VII. | Approval system                  |
|      | 7.1 Shipment/AOG Tasks           |
|      | 7.2 KB Approval module           |
| VIII | . Accounting system              |
|      | 8.1 Monthly Close module         |
|      | 8.2 To General/Kingdee modules   |
|      | 8.3 Payment and Match module     |
|      | 8.4 Statements module            |
| IX.  | System Management                |
|      | 9.1 Charge Code Setup            |
| Х.   | Reports                          |
|      | 10.1 Aging Reports module        |
|      | 10.2 Individual Expense Schedule |

#### **Customer Profiles** I.

### **1.1 Summary INF**

Added E-DOC INF as a new grid to the inquiry result of the Summary INF in the Customer Profiles to show whether the profile has uploaded any e-doc.

| 📕 博连资讯科技股份有限公司           | (SqlServer标准   | f版) Station:  | 台北 User I    | D : PLTPE            |                     |                  |             |              |              |                | - 🗆 X     |
|--------------------------|----------------|---------------|--------------|----------------------|---------------------|------------------|-------------|--------------|--------------|----------------|-----------|
| System Tool Help Style   |                |               |              |                      |                     |                  |             |              |              | Work sheet     | 🖂 (18)    |
|                          | Customer Pro   | files         |              |                      |                     |                  |             |              |              |                | ×         |
| Customer Profiles «      | Summary INF    | Customer P    | rofile       |                      |                     |                  |             |              |              |                |           |
| Customer Profiles        | Cust Type      |               | City Code    |                      | Cnty Code           |                  | Cust. NO.   |              | CMP          | PL             |           |
| Group Customer Profiles  | Loc. Name      |               |              |                      | Eng Name            |                  |             |              | STN          | TPE            |           |
| Sales Customer           | Local Addr     |               |              |                      | Eng Addr            |                  |             |              | Void         | -              |           |
| Customer Visit Record    | Cust Level     |               | Short Name   |                      | Create Date         |                  | v =         | *            | Organization |                |           |
| Customer Name Profiles   | Created by     |               | Status       |                      | Contract            |                  | × _         | *            | Mo           | re             |           |
| Customer Envelope Print  | Cust. NO./Loc  | . Name/Eng Na | me/Short Nar | me Fuzzy Inquiry : S | earch engine will m | atch any part of | In          | nuin Pofro   | h Drint/Evo  | ort urtamor On |           |
|                          | data to your c | ondition.     |              |                      |                     |                  | 10          | quiry Refres | Philipexp    | orc iscomer Op |           |
|                          | N 1            | 🕨 🕅 Tota      | I:0          |                      |                     |                  |             |              | -            | Page 1 - /1    | 100 /Page |
| Customer Profiles        | Cust. N        | 0. E-DOC I    | NF Cust T.   | Cust L PS C          | enter Headqua       | ter Global Code  | Contract No | Eng Name     | Loc. Name    | Eng Addr       | Local Add |
| Mainland Customs Process |                |               |              |                      |                     |                  |             |              |              |                |           |
| sent a car jobs          |                |               |              |                      |                     |                  |             |              |              |                |           |
| Sales System             |                |               |              |                      |                     |                  |             |              |              |                |           |
| Air Export               |                |               |              |                      |                     |                  |             |              |              |                |           |
| Air Import               |                |               |              |                      |                     |                  |             |              |              |                |           |
| Ocean Export             |                |               |              |                      |                     |                  |             |              |              |                |           |
| Ocean Import             |                |               | _            |                      |                     |                  |             |              |              |                |           |
| Reports                  |                |               |              |                      |                     |                  |             |              |              |                |           |
| Accounting               |                |               |              |                      |                     |                  |             |              |              |                |           |
| Taiwan Customs Process   |                |               |              |                      |                     |                  |             |              |              |                |           |
| Invoice                  |                |               |              |                      |                     |                  |             |              |              |                |           |
| Application              |                |               |              |                      |                     |                  |             |              |              |                |           |

#### II. **Sales System**

#### 2.1 Charge/Cost Quotations

The Charge Unit in all quotation modules are L.LBS. If the unit in the bill is P. KG, the system will transfer the unit to pounds and direct to the Charge Unit for further calculation when click on the Get Charge button in the MAWB module.

| 📕 博连资讯科技股份有限公司                | ORACLE(标准)     | 率) Station:TPE | Use        | r ID : PLTPE |            |                 |                |                     |              |                  |                   | - 6 :         |
|-------------------------------|----------------|----------------|------------|--------------|------------|-----------------|----------------|---------------------|--------------|------------------|-------------------|---------------|
| System Tool Help Style        |                |                |            |              |            |                 |                |                     |              |                  | Work sheet        | 🖂 (172)       |
|                               | Charge Quota   | itions         |            |              |            |                 |                |                     |              |                  |                   | ×             |
| Sales System «                | Summary INF    | Charge Quota   | tions      |              |            |                 |                |                     |              |                  |                   |               |
| Local Charge                  | : 📥 🐋          |                | $\bigcirc$ |              |            | Edit 📫          | Get Contract O | ffer Get Local Offe | _            |                  |                   |               |
| Charge Quotations             |                |                |            |              |            |                 |                |                     |              |                  | _                 |               |
| Cost Quotations               | Quot. NO.      |                |            | Quot. Date   | 2018/11/12 | 2 · DEP         | AIR EXP        | Effective Date      | 2018/11/12   | •                | Status            |               |
| Other Charge Quotations 🖕     | Cust. NO.      |                |            |              |            |                 |                | Sale                | 5            |                  | Service Type      | D.Debit       |
|                               | Quot. Type     |                |            | Product Name |            |                 | -              | Remark              | ¢ .          |                  |                   |               |
| Customer Profiles             | Goods          |                |            |              |            |                 | -              |                     |              |                  |                   |               |
| Mainland Customs Process      | Nomination     |                | -          |              |            |                 |                |                     |              |                  |                   |               |
| sent a car jobs               | F/L            | L. Local 🗸     |            | Charge Code  |            |                 |                | Charge Unit         |              | Effective Date 2 | )18/11/12 -       |               |
| Sales System                  | Minimum        | 0.00           |            | CUR          | TWD ··· A  | irline/Shinning |                |                     | C.CW 🔺       | Air/Ship date    |                   | Incoterm      |
| Air Export                    | Origin         |                |            | POD          |            | Final DEST      |                | ·· Accumula         | G.GW         |                  |                   | Transit Time  |
| Air Import                    | Trade Line     |                |            | Basic Price  | 0.00       | That DED I      |                |                     | P.KG         | t Rmk            |                   |               |
| Ocean Export                  | Billing        |                |            |              |            |                 |                |                     | %.Percent    |                  |                   |               |
| Ocean Import                  | Tax Type       |                |            | Tax Rate     | 0.00       |                 |                |                     | L. Pound     | 1                |                   |               |
| Reports                       | Bill/Pay to    |                |            |              |            |                 |                |                     |              |                  |                   |               |
| Accounting                    |                |                |            |              |            |                 |                |                     |              |                  |                   |               |
| Takuan Customs Process        | Weight         | 0.00           |            | 0.00         | 0.00       | 0.00            | 0.00           | 0.00                | 0.00         | 0.00             |                   |               |
| Taiwan Custonis Process       |                | © 0.00 (       | þ          | 0.00         | 0.00       | 0.00            | © 0.00         | @ 0.00 (            | 0.00         | 00.00            |                   |               |
| Invoice                       | New De         | lete Copy      |            |              |            |                 |                |                     |              |                  |                   |               |
| Application                   |                |                |            |              | 0.111      | Durt            | Final Page 1   | character that      |              |                  |                   | to a little a |
| Approval                      | Charge         | code DESC      |            | Bling Cus    | c Origin   | Dest            |                | Charge Unic         | Minimum Basi | 0.00             | Air/Ship date Air | nine/snip A   |
| System Data                   |                |                |            |              |            |                 |                |                     | 0.00         | 0.00             |                   |               |
| System Maintenance            |                |                |            |              |            |                 |                |                     |              |                  |                   |               |
| System Setting                |                |                |            |              |            |                 |                |                     |              |                  |                   |               |
| Common Basic Data             | 4              | TOP            |            | III          | 2010/11    | un miter        | 40.45.         |                     | 11-16-5      |                  | 6                 |               |
| <b>.</b> .                    | created by PL  | TPE            |            | create Date  | 2018/11/   | 12 TH M         | parried by     |                     | Modify Da    | te               | Compa PL          | Statior TPE   |
| Look and Feel + BSOS01 - BSOS | 01 QuotationSe | V2018 11       | 1 - 20     | 19/11/12 -   |            |                 |                |                     |              |                  |                   |               |
| Look and Feel • BSQS01 - BSQS | 01_QuotationSe | tup V2018.11.  | .1 - 20    | 18/11/12 -   |            |                 |                |                     | •            |                  |                   |               |

## III. MAWB

#### 3.1 Billing module

In the Billing module, Bill Inquiry subtab, click on the magnifier icon, Sales is added to the drop-down menu in the popup window as a new inquiry condition.

|                          | ŋORACLE(标准序) Station:TPE User ID: PLTPE                                                           | - 5 x |
|--------------------------|---------------------------------------------------------------------------------------------------|-------|
| System Tool Help Style   | Work sheet 🖂                                                                                      | (172) |
|                          | Charge Quotations Biling                                                                          | ×     |
| Air Export «             | Summary INF Bill Inquiry MAWB manager                                                             |       |
| KB Input 🔶               | : 📰 🔽 👘 📰 👍 Browse Issue D/N 📫 Modify Coload And Charge                                           |       |
| Billing                  |                                                                                                   |       |
| AIR COST                 | P 1 ₩ Lookup – ⊡ ×                                                                                | - Â   |
| COLOAD COST              | BI MAWB NO 🔤 Like - 👔 🚾 🔍 Inquiry Confirm Cancel Save Layout Reset Layout                         |       |
|                          | TI Final DEST                                                                                     |       |
| Customer Profiles        | B MAWB NO Page - /10 20 /Page                                                                     |       |
| Mainland Customs Process | Bl Return bil date BL Type Type Borrow In Borrow Out Order date Return bil date Status Final DEST |       |
| sent a car jobs          |                                                                                                   |       |
| Sales System             | p Type •                                                                                          |       |
| Air Export               | Si                                                                                                |       |
| Air Import               | s                                                                                                 |       |
| Air Import               | s<br>s                                                                                            | -     |

#### **3.2 Summary INF**

1. Added a new inquiry condition, I/O Type in the Summary INF.

2. The grids in the inquiry results will show the information of Borrow In/Borrow In Name/Borrow Out/Borrow Out Name/G.W./V.W./Charge/Charge Unit/Cost/Cost Unit/Sales.

| System Tool Help Style     |             |              |        |             |              |        |           |                 |            |               |         |      |        |             |      |           |         |
|----------------------------|-------------|--------------|--------|-------------|--------------|--------|-----------|-----------------|------------|---------------|---------|------|--------|-------------|------|-----------|---------|
|                            | Biling      |              |        |             |              |        |           |                 |            |               |         |      |        |             |      |           |         |
| Air Export «               | Summary INF | Bill Inquiry | MAWB m | anager      |              |        |           |                 |            |               |         |      |        |             |      |           |         |
| MAWB                       | Summary INF |              |        |             |              |        |           |                 |            |               |         |      |        |             |      |           |         |
| AE Console Close           | Loading     |              | •      |             | MAWB NO      |        | Borrow In |                 |            | Statu         |         | *    |        |             |      |           |         |
| AE Console Lock            | Order date  |              | •      |             | LOT NO       |        | Borrow    |                 |            | CM            | PL      |      |        |             |      |           |         |
| AE Biling                  | BL Date     |              | -      | -           | Dest         |        |           | Not trans Bills |            | - ST          | FOC     |      |        |             |      |           |         |
| AE Batch Revenue Input     | Flight Date |              | +      |             |              |        |           | I/O Type        | -          | " eated b     |         |      |        |             |      |           |         |
| AE Batch Cost Input        | Trans day   |              |        |             |              |        |           |                 |            |               |         |      |        |             |      |           |         |
| AE MISC                    | Indrary     | Print        |        | Void        | Cancel Ordel | LOCK   | Unio      | Cre             | ate MBL    |               |         |      |        |             |      |           |         |
| AE AP Bling                | NAD         | DI 0         |        |             |              |        |           |                 |            |               |         |      |        |             |      |           |         |
| Exchange Control Declarati | ding date   | Expire Da    | te     | Flight Date | LOT NO       | Borrow | In Borrow | v In Name       | Borrow Out | Borrow Out Na | ne G.W. | V.W. | Charge | Charge Unit | Cost | Cost Unit | Sales R |
| Easy Outomer Profiles      | >           |              |        |             |              | -      |           |                 |            |               |         | -    |        |             |      |           |         |
| KB Innut                   |             |              |        |             |              |        |           |                 |            |               |         |      |        |             |      |           |         |
| Biling +                   |             |              |        |             |              |        |           |                 |            |               |         |      |        |             |      |           |         |
| Customer Profiles          |             |              |        |             |              |        |           |                 |            |               |         |      |        |             |      |           |         |
| Mainland Customs Process   |             |              |        |             |              |        |           |                 |            |               |         |      |        |             |      |           |         |
| sent a car jobs            |             |              |        |             |              |        |           |                 |            |               |         |      |        |             |      |           |         |
| Sales System               |             |              |        |             |              |        |           |                 |            |               |         |      |        |             |      |           |         |
| Air Export                 |             |              |        |             |              |        |           |                 |            |               |         |      |        |             |      |           |         |
| Air Import                 |             |              |        |             |              |        |           |                 |            |               |         |      |        |             |      |           |         |

#### 3. Added GUI NO column as a new condition for inquiry.

| ■ 博達资讯科技股份有限公司ORACLE(标准率) Station:TPE User ID: PLTPE - 5 × |               |               |            |                              |               |                  |              |           |            |       |                        |         |                 |            |         |
|------------------------------------------------------------|---------------|---------------|------------|------------------------------|---------------|------------------|--------------|-----------|------------|-------|------------------------|---------|-----------------|------------|---------|
| System Tool Help Style                                     |               |               |            |                              |               |                  |              |           |            |       |                        |         | Work sheet      | <b>⊠</b> ( | 172)    |
|                                                            | Charge Quota  | tions MAWB    |            |                              |               |                  |              |           |            |       |                        |         |                 |            | ×       |
| Air Export «                                               | Summary INF   | BL INF Ch     | arge INF E | -DOC INF Ex                  | press         |                  |              |           |            |       |                        |         |                 |            | -       |
| AE Booking                                                 | Status        | *             | BL Type    | D:H                          | Final Dest    |                  | Flight Date  |           |            | +     | Created by             | PLTPE   | ··· Modified by |            |         |
| AE Consolidations                                          | Agent         |               | MAWB NO    |                              |               |                  | reate Date   |           |            |       | Dest                   |         | ··· Area        |            | -11     |
| MAWB                                                       | CNEE          |               | HAWB NO    |                              |               |                  | OP Date      |           |            |       | Shipper                |         |                 |            | <b></b> |
| AE Console Close 🖕                                         | Airline       |               | Job No     |                              |               |                  | Company      | PI        |            |       | Station                | TPE     |                 | Sunnres    | 5       |
|                                                            |               |               | 500 110    |                              | -             |                  | company      |           |            |       | bracion                |         |                 | Juppres    |         |
| Customer Profiles                                          | Туре          |               |            | <ul> <li>Incotern</li> </ul> | 1             |                  | ··· onsoleLo | ock Date: |            |       | <ul> <li>Sa</li> </ul> | es DEP  |                 |            | -       |
| Mainland Customs Process                                   | LOT NO        |               |            | Sale Job                     |               |                  |              | Sales     |            |       | BI                     | (Name   |                 |            |         |
| sent a car jobs                                            | Ref No        |               |            | Origir                       | ı             |                  | ··· In       | voice No  |            |       | BK                     | Agent   |                 |            |         |
| Sales System                                               | Invoice aduit |               |            | ✓ rade Line                  | •             |                  | •••          | DOC       |            |       | ··· ulate A            | ccount  |                 |            |         |
| Air Export                                                 | Send Date     | *             | -          | <ul> <li>2nd Leg</li> </ul>  |               |                  | ••           | OP        |            |       |                        | Declare |                 |            |         |
|                                                            | Nomination    |               |            | <ul> <li>PO NO</li> </ul>    |               |                  |              | 同行        |            |       | ··· ier to s           | end car |                 |            | -       |
| Air Import                                                 | WHS IN DAT    |               | -          | · INBD NO                    |               |                  |              | D/N Date  |            | -     | -                      | OP DEP  |                 |            | •       |
| Ocean Export                                               | Notify        |               |            | GUI NO                       |               |                  |              |           |            |       | Con                    | modity  |                 |            |         |
| Ocean Import                                               |               |               |            |                              | Search engine | a will match any | part of dat  | a to your | Drint/Evo  | et In | auior I                | ofrach  | Dallat INE      | TCAC       | 51      |
| Reports                                                    |               | NVD NO/Sale J | NOT NOT    | uzzy inquiry •               | search engin  | e we mduch driv  | pare of dat  | a co your | Phild/Expo | in In | quiy I                 | terresh | Pallet INF      | ISAC       | -       |
|                                                            |               | D D Tot       | al:0       |                              |               |                  |              |           |            |       |                        | Page 1  | - /1 1          | .00 /Pa    | ge      |

## IV. AWB module

## 4.1 Summary INF

Added GUI NO column as a new condition for inquiry.

|                          | OPACI E(4=34a) | *) Station TPE | Liser ID 1  | DI TDE         |                 |       |                     |         |              |            |                  |            | - 5            |
|--------------------------|----------------|----------------|-------------|----------------|-----------------|-------|---------------------|---------|--------------|------------|------------------|------------|----------------|
| System Tool Help Style   | ONNEL (MAR)    | sy budon. It'e | 030110      |                |                 |       |                     |         |              |            | Wo               | rk sheet   | <b>X</b> (172) |
|                          | AWB            |                |             |                |                 |       |                     |         |              |            |                  |            | ×              |
| Air Import «             | Summary INF    | MAWB INF H     | AWB INF     | Charge INF     | E-DOC INF       | Expr  | ress                |         |              |            |                  |            | -              |
| AWB                      | Status         | *              | BL Type     | D;H            | Origin          |       | ETA                 | ۰.      | Ψ.           | Sales      |                  | npany PL   |                |
| AI Console Close         | Agent          |                | MAWB NO     |                |                 |       | ATA                 | ۰.      | *            | Final DEST | ··· St           | tation TPE |                |
| AI Console Lock          | CNEE           |                | HAWB NO     |                |                 |       | Create Date         | ۰.      | *            | Created by | PLTPE ···        | Suppr      | ess            |
| AI Biling 🗸              | Airline        |                | DOC         |                |                 |       | Send Date           | · -     | *            | WHS IN     | · ·              |            | -              |
| Customer Profiles        | Nomination     | *              | OP          |                |                 |       | D/N Date            | ۰.      | *            | WHS OUT    | ·                |            | *              |
| Mainland Customs Process | Туре           | *              | Incoterm    |                |                 | ··· 0 | ConsoleLock Date:   | ۰.      | *            | Broker     |                  |            |                |
| sent a car jobs          | LOT NO         |                | Invoice No  |                |                 |       | Pouch Date          | -       |              | REE NO     |                  |            |                |
| Salac Sustam             | Job No         |                | Accumulat   |                |                 | •••   | PO INVOICE NO       |         | Inspection   | 🔲 Exam     | 🔄 Input Bl       | C Amend    | 1 BL           |
| Sales System             | BK Name        |                | Declare     |                |                 |       | Sales DEP           |         | *            | Converted  |                  |            | *              |
| Air Export               | OP DEP         | *)             | Commodity   |                |                 |       | Invoice aduit       |         | Ψ.           | Shipper    |                  |            |                |
| Air Import               | Notify         |                | PO NO       |                |                 |       | Whether to          |         | *            | GUI NO     |                  |            |                |
| Ocean Export             | MAWB NO/HA     | WB NO/LOT NO F | uzzy Inquin | v : Search end | gine will match | n any | part of data to you | ur Prin | t/Export Ing | uirv Re    | fresh Release D/ | 0          |                |
| Ocean Import             |                |                |             |                |                 |       |                     |         |              |            |                  |            |                |
| Reports                  |                | > > Total:0    |             |                |                 |       |                     |         |              |            | Page 1           | - /1 1     | 00 /Page       |

## V. OE MBL

## 5.1 Basic INF

1. Added a new column, CNTR NO in the popup window of Create MBL button for inquiry.

| 博達资讯科技股份有限公司                     | IORACLE(标准序) Station:TPE User ID: PLTPE -                                                             | x        |
|----------------------------------|----------------------------------------------------------------------------------------------------|----------|
| System Tool Help Style           | Work sheet 🖂                                                                                          | (172)    |
|                                  | AWB OE MBL                                                                                            | ×        |
| Ocean Export «                   | Summary INF BL INF Charge INF E-DOC INF Express                                                       | -        |
| OE Loading                       | 🕂 🗙 🦻 🖻 🔲 🔍 🖾 🔜 browse 🔝 🚔 ∑ 🔝 🖼 😫 🌆 🌆 🌆 🎁 🔛 🔤 💷                                                      | ÷        |
| OE Loading Plan                  | Basic INF Goods Trace INF MBL NO ASDFASDF Status No Cost.Not released                                 |          |
|                                  | K Name HAWB Job NO HBI NO Shipper ONFE                                                                |          |
|                                  |                                                                                                    |          |
| Customer Profiles                |                                                                                                    |          |
| Mainland Customs Process         | PODB OF BUILD AND POLY VIEW VESSER VV949E                                                             | =        |
| sent a car jobs                  | NOTE: If your BL is not listed below, please check following information.                             |          |
| Sales System                     | 1. Are BLs confirmed?                                                                                 |          |
| Air Export                       | 2. Are HBLs having the same Flight schedule as the HBLs below?                                        |          |
| Air Import                       | PKG <u>10</u> G.W. <u>110</u> CBM <u>1</u> BMBL NO                                                    |          |
| Ocean Export                     | K                                                                                                    | - 1      |
| Ocean Import                     | HBL NO BL Type Job No MBL NO SUB MBL NO Type BK Name Ship                                             |          |
| Reports                          | ▶1 2 F01406006 H OEH1406001 ASDFASDF B.海空联运                                                           |          |
| Accounting                       | iame 博速软件                                                                                             | 5        |
| Taiwan Customs Process           | FAX                                                                                                   | <b>i</b> |
| Invoice                          |                                                                                                    | j II     |
| Application                      | FAX                                                                                                   |          |
| Approval                         |                                                                                                    |          |
| System Data                      | FAX                                                                                                   |          |
| System Maintenance               |                                                                                                    | 4        |
| System Setting                   | Address                                                                                               | 4        |
| Common Basic Data                | Crosted by DI CLA Croste Date 2014/6/10 TZ 02: Modified by Modified by Modified Date Come DI Statio S |          |
| <b>1</b>                         | Mealed by PLSHA Cleare bale 2017/0/10 ("T US., Moullied by MOUILY bale COMPLEX Status                 |          |
| Look and Feel - OEBL02 - Booking |                                                                                                    |          |

2. Added new buttons to confirm the bill and the charge info, also with the function for clearance control and recording the confirmer and the confirmed time.

| 博達资讯科技股份有限公司                 | ORACLE(标) | (加來) Station:TPE User | ID : PLTPE       |                      |       |            |          |           |                 |               | - 5 )        |
|------------------------------|-----------|-----------------------|------------------|----------------------|-------|------------|----------|-----------|-----------------|---------------|--------------|
| System Tool Help Style       |           |                       |                  |                      |       |            |          |           |                 | Work sheet    | <b>(172)</b> |
|                              | AWB OE    | MBL                   |                  |                      |       |            |          |           |                 |               | ×            |
| Ocean Export «               | Summary I | IF BL INF Charge INF  | E-DOC INF Expre  | ess                  |       |            |          |           |                 |               | *            |
| OE Loading   OE Loading Plan | : 🚽 🕽     | K 🗾 🗐 🔳               |                  | Browse               | -     | Σ 🖿        | <b>I</b> |           | đ đ             |               | -            |
| OE MBL                       | Basic INF | Goods Trace INF       |                  | М                    | BL NO | ASDFASDF   |          | Status No | Cost,Not releas | eManifest     |              |
| AMS                          | BK Name   |                       |                  |                      |       | HAWB       | Job NO   | HBL NO    | Shipper         |               | -            |
|                              | BL Type   | M. MBL -              | Job No           | OEBKM20140610001     |       | >1 OEBKM   | 20140610 | ASDFASDF  | FUZHOU123       | 1 🐴 ท 1       | 1 🔏 🛛        |
| Customer Profiles            | HBL NO    | ASDFASDF ····         | Nomination       |                      | +     | 2 0EH14    | 06001    | F01406006 |                 |               |              |
| Mainland Customs Process     | MBL NO    | ASDFASDF              | BL Date          | 2014/6/10            |       |            |          |           |                 | Loading Plan  | 2            |
| sent a car jobs              | Туре      | B.海空联运 -              | LOT NO           | OEL1406001           |       | •          |          | - 111     |                 | Release       | 单确认          |
| Sales System                 | SO NO     |                       | Contract No      |                      | ***   | Carrier NO |          | Ref No    |                 |               | _            |
| Air Export                   | Sale Job  |                       | Cooperation Type |                      |       | Quot. NO.  |          | EDI NO    |                 | 夏用确认 🔮        |              |
| Air Import                   | AMS_NO    |                       | ISF_NO           |                      |       | DOC        | PLFOC    | OP        | PLFOC ····      | KADN          |              |
| Ocean Export                 | FCR       | 📰 TEL RLS 🛛 📰 Seaway  | B/L 📃 Triangula  | ar T 📗 Sent car      |       |            |          |           |                 | Add or Remove | Ruttons A    |
| Orean Import                 | Customer  | INF                   |                  |                      |       |            |          |           |                 | Add of Remove | buttons F    |
| occan import                 | Copy Fro  | m History Get 0       | DI/AI INF        | Report Customer Info | ]     |            |          |           |                 |               |              |

#### 5.2 Charge INF

Added a new charge unit, RT (Comparing GW/1000 with CBM, the larger one will be RT, and the GW is set to kilogram as default.) in the Charge INF of OE and OI display. When choosing the unit as RT, system will automatically insert the value of RT into the Charge QTY column.

| System Tool Help Style                                             |                                                                                                    |      |  |  |  |  |  |  |  |  |  |  |  |  |  |
|--------------------------------------------------------------------|----------------------------------------------------------------------------------------------------|------|--|--|--|--|--|--|--|--|--|--|--|--|--|
|                                                                    | OE MBL                                                                                                    |      |  |  |  |  |  |  |  |  |  |  |  |  |  |
| Ocean Export 🤟                                                     | Summary INF BL INF Charge INF E-DOC INF Express                                                                                                    |      |  |  |  |  |  |  |  |  |  |  |  |  |  |
| Vsl SO<br>OE Auto Plan Contrainer<br>OE Loading<br>OE Loading Plan | RL NO PL 0008L0006<br>HG 9956 GT-D Total Revenue from NBL:D Total Cost from NBL:D PAOFIT 5996                                                                                                    |      |  |  |  |  |  |  |  |  |  |  |  |  |  |
| CE MEL                                                             | Sales New Delete To Cost Conv. Get Change Issue D/N. Pont D/N. Conv. To Other WEX284                                                                                                    |      |  |  |  |  |  |  |  |  |  |  |  |  |  |
| AMS                                                                | En Dele Cut Characteria Carlo DESC Share Tar Two Tar State Character City Character City Character City Character City Character City Character City Character City Character City Character City Character City Character City Character City Character City Character City City City City City City City City                                                                                                    | het  |  |  |  |  |  |  |  |  |  |  |  |  |  |
| ACI                                                                | 1 F Foreign BFDC OF OFENERERUT OCTAVERENT OF NINE CO., DOC 1000 1000 000 USD 636 10000 10000 611                                                                                                    |      |  |  |  |  |  |  |  |  |  |  |  |  |  |
| ISF                                                                | 22 V L Local PLFOC He DOC DOCCUMENTATION NAME Share NAME Con., 0.00 RT 32.00 0.00 0.00 007 1.00 0.00 0.00 92                                                                                                    | LFO  |  |  |  |  |  |  |  |  |  |  |  |  |  |
| Ocean EDI                                                          |                                                                                                    | SU   |  |  |  |  |  |  |  |  |  |  |  |  |  |
| OE AFR                                                             |                                                                                                    |      |  |  |  |  |  |  |  |  |  |  |  |  |  |
| OE Profit Share                                                    | 4                                                                                                    |      |  |  |  |  |  |  |  |  |  |  |  |  |  |
| CE Console Close                                                   |                                                                                                    |      |  |  |  |  |  |  |  |  |  |  |  |  |  |
| CE Console Lock 🔹                                                  | Cost New Delete To Charge Copy Get Cost Issue C/N Print: C/N Copy To Other 185,3294                                                                                                    | _    |  |  |  |  |  |  |  |  |  |  |  |  |  |
|                                                                    | : FjL Payment C Name Charge Code (DESC Share Type Tax Type Tax Type Tax Rate Charge Unit Charge QTY Charge Rate Markup (U.R. Exchang Actual AMT Mark up " Qu                                                                                                    | Just |  |  |  |  |  |  |  |  |  |  |  |  |  |
| Customer Profiles                                                  |                                                                                                    |      |  |  |  |  |  |  |  |  |  |  |  |  |  |
| Mainland Customs Process                                           |                                                                                                    |      |  |  |  |  |  |  |  |  |  |  |  |  |  |
| sent a car jobs                                                    |                                                                                                    |      |  |  |  |  |  |  |  |  |  |  |  |  |  |
| Sales System                                                       |                                                                                                    |      |  |  |  |  |  |  |  |  |  |  |  |  |  |
| Air Export                                                         |                                                                                                    |      |  |  |  |  |  |  |  |  |  |  |  |  |  |
| Air Import                                                         |                                                                                                    |      |  |  |  |  |  |  |  |  |  |  |  |  |  |
| Ocean Export                                                       | D/N Details Post to AR Post to Sales Manager AP Invoice NO Alteration. Offset Record Modify Account have balanced not balance                                                                                                    |      |  |  |  |  |  |  |  |  |  |  |  |  |  |
| Ocean Import                                                       | Billing Custo Name AR/AP D/N Type Invoice No Foreign bill nu D/N Date Lock Date STM NO CUR. Exchange D/N AMT Local AMT Offset A Balanced AMT Tax Amount Post                                                                                                    | to   |  |  |  |  |  |  |  |  |  |  |  |  |  |
| Reports                                                            | Dial         PRACC         PRAC         PRAC <t< th=""><th></th></t<> |      |  |  |  |  |  |  |  |  |  |  |  |  |  |
| Accounting                                                         |                                                                                                    |      |  |  |  |  |  |  |  |  |  |  |  |  |  |

#### **5.3 Summary INF**

Added GUI NO column as a new condition for inquiry.

| Laborate Max and Well Schutzer Laboration and second second se |                 |                       |              |                      |                   |             |                |               |                |               |          |       |
|----------------------------------------------------------------------------------------------------|-----------------|-----------------------|--------------|----------------------|-------------------|-------------|----------------|---------------|----------------|---------------|----------|-------|
| 博廷资讯科技股份有限公司                                                                                                    | ORACLE(标准周      | 彩) Station: TPE Use   | r ID : PLTPE |                      |                   |             |                |               |                |               |          | - D X |
| System Tool Help Style                                                                                                    |                 |                       |              |                      |                   |             |                |               |                | Work          | sheet 🖂  | (172) |
|                                                                                                    | AWB OE ME       | BL                    |              |                      |                   |             |                |               |                |               |          | ×     |
| Ocean Export «                                                                                                    | Summary INF     | BL INF Charge INF     | E-DOC INF    | Express              |                   |             |                |               |                |               |          | *     |
| OE Loading                                                                                                    | Status          | *                     | BL Type      | D;H                  | PODh              | (           | On Board Date  | v -           | -              | Created by    | PLTPE    |       |
| OE Loading Plan                                                                                                    | MBL NO          |                       | HBL NO       | F                    | inal Dest         |             | Create Date    | v -           | -              | POL           |          |       |
| OE MBL                                                                                                    | Shipper         |                       | CNEE         |                      | ··· BK Na         | ame         |                | BK Agent      |                | Agent         |          |       |
| AMS -                                                                                                    | LOT NO          |                       | Sales        |                      | ··· Sales         | DEP         | •              | Oversea Sales |                | Su            | ppress   |       |
| Customer Profiles                                                                                                    | Туре            | *                     | Verify NO    |                      | CNT               |             |                | Incoterm      |                | Trade Line    |          |       |
| Mainland Customs Process                                                                                                    | Carrier         |                       | PO NO        |                      | Closing           | Date        | •              | •             | *              | Vessel        |          |       |
| sent a car jobs                                                                                                    | D/N Date        | * *                   |              | •                    | ConsoleLock D     | Date:       | •              | ]-            | ٣              | Voyage        |          |       |
| Sales System                                                                                                    | ETD             | • •                   |              | •                    |                   | ETA         | •              | -             | ٣              | Converted     |          | •     |
| Air Forest                                                                                                    | Invoice aduit s | -                     | Modified by  |                      |                   | DOC         | •••            | OP            |                | late Account  |          |       |
| Air Export                                                                                                    | First VSL       |                       | First VOY    |                      |                   | AMS         | -              | ISF           | *              | Declare       |          |       |
| Air Import                                                                                                    | Charge Type     | •                     | eration Type |                      | Release           | Date        | -              | -             | *              | Nomination    |          | -     |
| Ocean Export                                                                                                    | Arr. Date       | v *                   |              |                      | Send              | Date        |                | -             | *              | r to send car |          |       |
| Ocean Import                                                                                                    | Notify          |                       | GUI NO       |                      |                   |             |                |               |                |               |          |       |
| Reports                                                                                                    | Job No          |                       | SO NO        |                      | Carrier NO        |             | Sailing Cod    | e             | ··· Company PL | ··· Sta       | tion TPE |       |
| Accounting                                                                                                    | Account Type    | Account BL 👻          | Sale Job     |                      | REF NO            |             | FC             | R Y. Yes      | Invoice No     |               |          |       |
| Taiwan Customs Process                                                                                                    | 进仓号             |                       | OP DEP       | -                    | Commodity         |             | •••            |               |                |               |          |       |
| Invoice                                                                                                    | MBL NO/HBL N    | IO/CNTR NO/Sale Job/L | OT NO Fuzzy  | Inquiry : Search eng | jine will match a | iny part of | data to your P | rint/Export   | inquiry Refre  | sh Releas     | e        |       |

## VI. OI BL module

#### 6.1 Charge INF

Added a new charge unit, RT (Comparing GW/1000 with CBM, the larger one will be RT, and the GW is set to kilogram as default.) in the Charge INF of OI display. When choosing the unit as RT, system will automatically insert the value of RT into the Charge QTY column.

| System Tool Help Style   |        |                                                                   |              |              |              |             |                   |              |           |           |                                                                                              |            |             |        |     |         |            |    |
|--------------------------|--------|-------------------------------------------------------------------|--------------|--------------|--------------|-------------|-------------------|--------------|-----------|-----------|----------------------------------------------------------------------------------------------|------------|-------------|--------|-----|---------|------------|----|
|                          | OE ME  | I OI                                                              | BL Container | Percent Cont | tainer Setup |             |                   |              |           |           |                                                                                              |            |             |        |     |         |            |    |
| Common Basic Data        | Summ   | ary INF                                                           | MEL INF HE   | L INF Charge | INF E-DOC    | INF Express |                   |              |           |           |                                                                                              |            |             |        |     |         |            |    |
| Customer Type            | : 🔳    |                                                                   |              | Edit 🔘       | <u> </u>     | Negative Pr | nfit ki d li      | N -          |           |           |                                                                                              |            |             |        |     |         |            |    |
| Customer Belong Type     | . 7    | 1                                                                 |              | 1111         |              | /           |                   | •            |           |           |                                                                                              |            |             |        |     |         |            |    |
| Status Setup             | HBL NO | )                                                                 | SFHGSGH      |              |              |             |                   |              |           | View INF  | <b informati<="" td=""><td>on</td><td></td><td></td><td></td><td></td><td></td><td></td></b> | on         |             |        |     |         |            |    |
| Country Setup            | CHG:0  | 450 CST-0 Total Revenue from MBL-0 Total Cost from MBL-0 PROFIT:0 |              |              |              |             |                   |              |           |           |                                                                                              |            |             |        |     |         |            |    |
| City Setup               | Sales  |                                                                   | New          | Delete       | To Cost      | CODV G      | et Charge Issue I | D/N Print D/ | N 導入溶料    |           |                                                                                              |            |             |        |     |         |            | _  |
| Currency Setup           |        |                                                                   | FA           | Dehit Cust   | Name         | Charge Code | DESC              | Share Type   | Tax Type  | Tax Bate  | Charge Linit                                                                                 | Charge OTY | Charge Rate | Markum | CUR | Exchang | Artual AMT | Ma |
| Container Setup          | 1      | 1                                                                 | L. Local     | 06081        | 0608CN       |             |                   | N.No Share   | N.Not Con | 0.00      | 20'                                                                                          | 5.00       | 10.00       | 0.00   | TWD | 1.00    | 50.00      | -  |
| State Setup              | 12     |                                                                   | L. Local     | 06081        | 0608CN       |             |                   | N.No Share   | N.Not Con | 0.00      | RT                                                                                           | 0.00       | 0.00        | 0.00   | TWD | 1.00    | 0.00       |    |
| Charge Code Setup        |        |                                                                   |              |              |              |             |                   |              |           |           |                                                                                              |            |             |        |     |         |            |    |
| Unit Setup               |        |                                                                   |              |              |              |             |                   |              |           |           |                                                                                              |            |             |        |     |         |            |    |
| Customer Level           |        |                                                                   |              |              |              |             |                   |              |           |           |                                                                                              |            |             |        |     |         |            |    |
| Goods Description        |        |                                                                   |              |              |              |             |                   |              |           |           |                                                                                              | _          |             |        |     |         |            | -  |
| Business Type 🗸          | Cost   |                                                                   |              | New          | Delete       | To Charge   | Copy              | Get Cost     | Issue C/N | Print C/N | 導入資料                                                                                         |            |             |        |     |         |            |    |
|                          |        |                                                                   | F/L          | Payment C    | Name         | Charge Code | DESC              | Share Type   | Тах Туре  | Tax Rate  | Charge Unit                                                                                  | Charge QTY | Charge Rate | Markup | CUR | Exchang | Actual AMT | Ma |
| Customer Profiles        | *      |                                                                   |              |              |              |             |                   |              |           |           |                                                                                              |            |             |        |     |         |            |    |
| Mainland Customs Process |        |                                                                   |              |              |              |             |                   |              |           |           |                                                                                              |            |             |        |     |         |            |    |
| sent a car jobs          |        |                                                                   |              |              |              |             |                   |              |           |           |                                                                                              |            |             |        |     |         |            |    |

## 6.2 Summary INF

Added GUI NO column as a new condition for inquiry.

| 🗾 博连资讯科技股份有限公司           | ORACLE(标准)    | 率) Station:TPE Us | er ID : PLTP                | E                 |               |               |                |                   |             |            | -   | - 5 x |
|--------------------------|---------------|-------------------|-----------------------------|-------------------|---------------|---------------|----------------|-------------------|-------------|------------|-----|-------|
| System Tool Help Style   |               |                   |                             |                   |               |               |                |                   |             | Work sheet | t 🖂 | (172) |
|                          | AWB OI BL     |                   |                             |                   |               |               |                |                   |             |            |     | ×     |
| Ocean Import «           | Summary INF   | MBL INF HBL INF   | Charge INF                  | E-DOC INF         | Express       |               |                |                   |             |            |     | *     |
| OI BL                    | Status        | •                 | BL Type                     | D;H               | ET            | ГА            | v -            | - ATA             | ·           | -          |     | -     |
| OI Console Close         | MBL NO        |                   | HBL NO                      |                   | Create Da     | te            |                | - Company         | PL .        | - Station  | TPE |       |
| OI Console Lock          | Job No        |                   | CNTR NO                     |                   | Send Da       | te            |                | - CNEE            |             | Shipper    |     |       |
| OI Billing 🗸             | Account Typ   | Account BL -      | Created by                  | PLTPE ···         | Pouch Da      | te            | + -            | - Agent           |             | Notify     |     |       |
| Customer Profiles        | Nomination    | *                 | to send car                 | •                 | OP DI         | EP            |                | *                 |             | Suppre     | ss  |       |
| Mainland Customs Process | Sales         |                   | Trade Li                    | ne                |               | Carrier       |                | ConsoleLock Date: | -           | -          |     | -     |
| sent a car jobs          | Туре          |                   | <ul> <li>Sales D</li> </ul> | EP                | *             | POL           |                | D/N Date          | -           | -          |     | -     |
| Sales System             | LOT NO        |                   | Incote                      | rm                |               | Invoice No    |                | cumulate Account  |             |            |     |       |
| Air Export               | First VSL     |                   | First V                     | YC                |               | REF NO        |                | BK Name           |             | Declare    |     |       |
| Air Treast               | PO NO         |                   |                             | OP                |               | DOC           |                | Converted         | *           | Carrier NO |     |       |
| Air Import               | Vessel        |                   | Voya                        | ge                |               | Commodity     |                | PODIV ETA         | •           | -          |     | •     |
| Ocean Export             | Invoice aduit |                   | GUI                         | 0/                |               |               |                |                   |             |            |     |       |
| Ocean Import             | MBL NO/H      | BL NO/CNTR NO/LOT | NO Fuzzy Inq                | uiry : Search eng | ine will mate | h any part of | data to Print/ | Export Inquiry    | Refresh Rel | ease D/O   |     |       |

# VII. Approval system

## 7.1 Shipment/AOG Tasks

The Sales Rmk in the Shipment Instructions can be inserted into the Remark column by using the Booking function of Shipment/AOG Tasks module.

| 博達资讯科技股份有限公司               | ORACLE(标准)             | 彩) Station: TPE User ID: F | PLTPE            |               |               |             |                |              |             |      | - 5 x |
|----------------------------|------------------------|----------------------------|------------------|---------------|---------------|-------------|----------------|--------------|-------------|------|-------|
| System Tool Help Style     |                        |                            |                  |               |               |             |                |              | Work sheet  |      | (172) |
|                            | Ocean Shipme           | nt Instruction Shipment/AO | G Tasks OE MBL   |               |               |             |                |              |             |      | ×     |
| Sales System «             | Summary INF            | Shpt INF E-DOC INF         |                  |               |               |             |                |              |             |      | _     |
| Local Charge               | : 📥 🗶                  | C 📑 🗖 Q 📑                  | Browse           |               |               | 0 11 🗉      | м 🔲 м          |              |             |      |       |
| Charge Quotations          |                        | Confirm                    | Ship Status Pag  | wart No Rooki | ar Unlack by  | Holock I    | Date           |              |             |      |       |
| Cost Quotations            | Beenet DI TT           |                            | Sing Status Keq  | uest, NO BOOK | IS OTHOCK DY  | ONOCK       | Date           |              |             |      |       |
| Other Charge Quotations    | Request PLT            | を 2018/11/13 上十 11:5       | 33 Approve       |               | 1             |             |                | 5            |             |      |       |
| Air Shipment Instruction   | Sale Job               | CHTPE0017                  | BL Type H. HAWE  | 3             | .oading Type  | CFS-CFS     | *              | Charge Type  | L:LCL       | *    | ā.    |
| Ocean Shipment Instruction | Vessel                 |                            | Voyage           |               | Freight       | PP. PREPAID | *              | OTH          | PP. PREPAID |      |       |
| Air Arrival Instruction    | Sales                  | SALES                      | Sales DEP        |               | )versea Sales |             |                | Туре         |             | *    |       |
| Ocean Arrival Instruction  | Incoterm               |                            | eration Type 代訂艙 |               | Nomination    |             |                | Trade Line   |             |      |       |
| Service Contract           | BK Name                | PLSHPR ···· SHPR           |                  | ATTN          |               | TEL         | 999            | FA           | X 000       |      | =     |
| Customer Profiles          | Shipper                | PLSHPR PL SHPR             |                  | ATTN          |               | TEL         | 999            | FA           | X 000       |      |       |
| Mainland Customs Process   | CNEE                   | PLCNEE ···· PL CNEE        |                  | ATTN          |               | TEL         |                | FA           | x           |      |       |
| sent a car jobs            | Notify                 |                            |                  | ATTN          |               | TEL         |                | FA           | x           |      |       |
| Sales System               | Factory                | 2011070002 … 長常            |                  | ATTN          |               | TEL         |                | FA           | x           |      |       |
| Air Export                 | Address                |                            |                  | iver Note     |               | -           | Pickup Date    |              |             |      |       |
| Air Import                 | Truck CMP              | CTG … 博速卡車公司               | ŋ                | Broker        |               |             |                |              |             |      |       |
| Ocean Export               | POR                    | KEE ···· KEELUNG, TAIWAN   | TW 3 POL         | KEE ···· KE   | ELUNG, TAIWA  | N TW 3      | B PODis SHA    | ··· SHANGHAI | , CHINA     | CN 3 |       |
| Ocean Import               | PODIv<br>Payment Place | SHA ····   SHANGHAI, CHINA | CN 3 Final Dest  | SHA ···· SH   | ANGHAI, CHINA | A   CN   3  | 3 smmodity 112 | WATCH        |             |      | -     |
| Reports                    | Sales Rmk              | MBL AMS CC.                |                  |               |               |             |                |              |             |      |       |
| Accounting                 |                        |                            |                  |               |               |             |                |              |             |      |       |
| Taiwan Customs Process     |                        |                            |                  | ÷             |               |             |                |              |             |      |       |
| Invoice                    | Carrier                | EVER ···· 長榮海運             |                  |               | Contract N    | No          |                |              |             |      |       |

| 📕 博连资讯科技股份有限公司                         | JORAC   | LE(标)   | 准序) Statio      | n:TPE    | User ID  | ): PLTPE      |             |               |            |       |         |        |       |          |        |            |       |             |       |          |            | -  |
|----------------------------------------|---------|---------|-----------------|----------|----------|---------------|-------------|---------------|------------|-------|---------|--------|-------|----------|--------|------------|-------|-------------|-------|----------|------------|----|
| System Tool Help Style                 |         |         |                 |          |          |               |             |               |            |       |         |        |       |          |        |            |       |             |       |          | Work sheet | (1 |
|                                        | Ocea    | an Ship | ment Instruc    | tion S   | hipment, | AOG Tasks     | OE MBL      |               |            |       |         |        |       |          |        |            |       |             |       |          |            |    |
| Approval «                             | Status  | s [     |                 | *        | BL Date  |               | · H         | - On E        | Board Date |       |         | -      |       | BL T     | ype    |            | MBL N | 0           |       |          |            |    |
| Credit limit check                     | Price   |         |                 | -        | Sale Job | CHTPE0017     |             |               | PODIv      | Cre   | eated b | y      |       | Shpt I   | VF S   | uppress    |       |             |       |          |            |    |
| PO System data tasks                   | Comm    | nodit   |                 |          |          |               |             | Shipper       |            | TR    | ANS     |        |       | POL      |        |            |       |             |       |          |            |    |
| Export Import Tasks<br>CBP To iFreight | Carrier | r [     |                 |          |          | BK Nan        | ne          |               | Agent      |       |         | :      |       | Receiver | PLTPE  |            |       |             |       |          |            |    |
| Shipment/AOG Tasks                     | Sale    | Job Fu  | zzy Inquiry : ! | Search e | ngine wi | I match any p | art of data | a to your con | dition.    |       |         | Inquir | y Re  | fresh    | Approv | e Rejec    | t As  | sign Bo     | oking |          |            |    |
| Customer Setup Tasks                   | Que     | ery Res | ult             |          |          |               |             |               |            |       |         |        |       |          |        |            |       |             |       |          |            |    |
| KB Approval                            | N       | 4       | D DI            | Total:1  |          |               |             |               |            | Pa    | age 1   |        | /1 99 | 9 /Page  |        | Bill ToNam | ne -  | Charge Code | DESC  | Charge R |            | _  |
| Clear Lock User                        |         | MBL     | NO 🔦            | HBL NO   |          | DEP           | BL T        | Type          | Sale Job   | St    | atus    |        | Sales |          | 0 > 1  | SHPR       |       | OF          | 海运运费  | 100.00   |            |    |
| Charge Transmit Export                 | >1      |         |                 |          |          | OE            | н           |               | CHTPE00    | 17 Re | quest,  | No B   | SALES |          | *      |            |       |             |       |          |            |    |
| Charge Transmit Import                 | •       |         |                 |          |          |               |             |               |            |       |         |        |       |          | 1      |            |       |             |       |          |            |    |
| OP Status Inquiry                      |         |         |                 |          |          |               |             |               |            |       |         |        |       |          |        |            |       |             |       |          |            |    |
|                                        |         |         |                 |          |          |               |             |               |            |       |         |        |       |          |        |            |       |             |       |          |            |    |

| 📕 博達资讯科技股份有限公司                 | ORACLE(标准库)          | Station: TPE User ID : PLTPE      |                            |                     |          |           |                           |          |      | - 🗆 x    |
|--------------------------------|----------------------|-----------------------------------|----------------------------|---------------------|----------|-----------|---------------------------|----------|------|----------|
| System Tool Help Style         |                      |                                   |                            |                     |          |           |                           | Work she | et 🖂 | (172)    |
|                                | Ocean Shipment       | t Instruction Shipment/AOG Tasks  | OE MBL Booking Information | Booking Information |          |           |                           |          |      | ×        |
| Approval «                     | Summary INF          | Booking information Charge INF    |                            | -                   |          |           |                           |          |      | -        |
| Credit limit check             | : <b>- X</b>         | FIQ 17                            | 🚔 • Edit 🦷 🔒               |                     | DN Rei   | ease 🖕    |                           |          |      |          |
| PO System data tasks           | Basic INF Tru        | ck INF Broker INF Goods Trace I   | NE                         |                     | Status I | No BL Cre | ated                      |          |      |          |
| CRD To Ereight                 | Caroo INE            |                                   |                            |                     |          |           |                           |          |      |          |
| Shinment/AOG Tasks             | Marks                |                                   |                            | *                   |          | DESCP     |                           |          |      |          |
| Customer Setup Tasks           |                      |                                   |                            |                     |          |           |                           |          |      |          |
| KB Approval                    |                      |                                   |                            |                     |          |           |                           |          |      |          |
| Clear Lock User                |                      |                                   |                            | -                   |          |           |                           |          |      | .        |
| Charge Transmit Export         |                      | 4                                 |                            | ) b                 |          |           | 4                         |          | •    |          |
| Charge Transmit Import         | SAY TOTAL            | TEN (10) CARTON ONLY              |                            | *                   | GOODPLT  | DESCP     |                           |          |      |          |
| OP Status Inquiry 🗸            | Container INF        |                                   |                            |                     |          |           |                           |          |      |          |
| Customer Profiles              | Contain              | ter NO of Con                     |                            |                     |          |           |                           |          |      |          |
| Mainhard Customs Drasses       | •                    |                                   |                            |                     |          |           |                           |          |      |          |
| Plaintand Customs Process      |                      |                                   |                            |                     |          |           |                           |          |      |          |
| sent a car jobs                |                      |                                   |                            |                     |          |           |                           |          |      |          |
| Sales System                   |                      |                                   |                            |                     |          |           |                           |          |      |          |
| Air Export                     | Remark INF           |                                   |                            |                     |          |           |                           |          |      |          |
| Air Import                     | Final Location       |                                   | TAKE CN                    |                     | ntaine   | r pickup  |                           |          |      | _        |
| Ocean Export                   | Shipper Rmk          |                                   |                            |                     | ^ (A)    | IEE Rmk   |                           |          |      | *        |
| Ocean Import                   |                      |                                   |                            |                     | ¥        |           |                           |          |      | -        |
| Reports                        | Shipping Rmk         |                                   |                            |                     | Age      | ent Rmk   |                           |          |      | ^        |
| Accounting                     |                      |                                   |                            |                     | -        |           |                           |          |      | -        |
| Taiwan Customs Process         | Carrier Rmk          |                                   |                            |                     | Ĵ.       | Remark    | Sales Rmk:<br>MBL AMS CC. |          |      | <u>,</u> |
| Invoice                        | First Trans          |                                   | 1st TNO                    |                     | 1st ETD  |           | - 1st ETA                 |          |      | -        |
| Application                    | Second Trans         |                                   | 2nd TNO                    |                     | 2nd ETD  |           | - 2nd ETA                 |          |      | 70       |
| Approval                       | Contradiction (C. T. |                                   |                            |                     |          | 11.0.1    |                           |          | _    |          |
|                                | created by PLTP      | E Create Date                     | 2018/11/13 F4 Modified by  |                     | Ma       | oory Date | Comp:PL Statio TPE        |          |      |          |
| Look and Feel + OEBK01 - Booki | ng_Info - Booking    | BaseInfo V2018.11.5.1 - 2018/11/1 | 2 •                        |                     |          |           | •                         |          |      |          |

#### 7.2 KB Approval module

1. Added a new button, KB Input and 4 grids in the inquiry result which are Charge QTY, Charge Unit, Price, and Actual AMT. The KB Input button can jump to the KB display when click on.

| - 博達资讯科技股份有限公司         | 司ORACLE(标注作) Station:TPE User ID: PLTPE                                                                              |             | - 0            |
|------------------------|----------------------------------------------------------------------------------------------------|-------------|----------------|
| System Tool Help Style |                                                                                                    | Work sheet  | <b>X</b> (172) |
|                        | KB Approval                                                                                                    |             | >              |
| Approval «             | < Inquiry Conditions                                                                                                 |             |                |
| Credit limit check     | Modfied by Modfy Date MAWB NO Charge Mode                                                                            |             |                |
| PO System data tasks   | BL NO KB Date * LOT NO Status All *                                                                                  |             |                |
| Export Import Tasks    | Customer ID ···· DEP ···                                                                                             |             |                |
| Shipment/AOG Tasks     | Trade Line Bill Status -                                                                                             |             |                |
| Customer Setup Tasks   | Payable Foreign Bill Back Domestic Bill Back Created                                                                 |             |                |
| KB Approval            |                                                                                                    |             |                |
| Clear Lock User        | Inquire Confirm Reject Un-approve Issue D/N Print KB Input                                                           |             |                |
| Charge Transmit Export |                                                                                                    |             | 000 /Dam       |
| Charge Transmit Import |                                                                                                    | age I · / i | aaa /rage      |
| OP Status Inquiry 🗸    | inge Rate  Bill Customer Name discount% Local AMT Profit Invoice No DESC Tax Type Charge QTY Charge Unit Price Actua | AMT Sales   | Created by     |
| Customer Drofiles      |                                                                                                    |             |                |

2. In the display of the inquiry result of KB Approval has added hyperlink to the house bill number. Clicking on the house bill number can jump to the BL Information of that bill.

## VIII. Accounting system

#### 8.1 Monthly Close module

During creating a new billing data, the system will examine the D/N date is not earlier than the oldest AC close period. If so, it will pop up a Tip shown, "Specified period is Closed".

For example, the oldest closing is 2018/07/01, the new bill cannot be saved if the D/N date is 2018/06/30.

| 博達資訊科技股份有限公司             | ORAC  | LE(标准      | ()(i) Station:TPE | User ID : PLT  | PE                            |                           |                                               |             |     | - 17 7 |
|--------------------------|-------|------------|-------------------|----------------|-------------------------------|---------------------------|-----------------------------------------------|-------------|-----|--------|
| System Tool Help Style   |       |            |                   |                |                               |                           |                                               | Work sheet  | 550 | (173)  |
|                          | Mor   | thly Clos  | e                 |                |                               |                           |                                               |             |     | ×      |
| Accounting «             |       | L 🐝        |                   | HALL MAN       | And Descute                   |                           |                                               |             |     |        |
| Sales Manager Audit      |       | <b>F</b> • | 124               |                | Browse -                      |                           |                                               |             |     |        |
| AC Audit                 | Year  | (Month     | 2018年10月 -        | Flag M.        | Monthl C                      | ose DC A.ALL - Close D    | ate 2018/10/31 下午 06:28                       |             |     |        |
| AR Reverse               | Rema  | irk        |                   |                |                               |                           | 0                                             |             |     |        |
| Monthly Close            | Creat | ed by      | PLTPE C           | Create Date 20 | 18/10/16 下 <sup>2</sup> Modif | fied by PLTPE Modify Date | 2018/10/31 下午 06:28                           |             |     |        |
| Credit Limit             | 14    |            | N N               |                |                               |                           |                                               |             |     | -      |
| 0.00                     | 19    | 9          | p pi lotary       |                |                               | 100 m                     |                                               | Page 1 - /1 | 100 | /Page  |
| Customer Profiles        |       | CMP        | STN               | Year/Month     | Flag                          | Close Date                | Remark                                        |             |     |        |
| Mainland Customs Process | >1    | PL         | TPE               | 2018年10月       | M. Monthly close              | 2018/10/31 下午 06:28:29    | Close C By PLTPE 2018/10/16 下午 3:51:51Open B  |             |     |        |
|                          | 2     | PL         | TPE               | 2018年7月        | C. AC Close                   | 2018/11/13 下午 02:48:22    | Close C By PLTPE 2018/11/13 下午 02:48:22       |             |     |        |
| sent a car jobs          | 3     | PL         | TPE               | 2018年4月        | N. Not Closed                 |                           | Close M By PLTPE 2018/3/28 下午 02:45:43Close C |             |     |        |
| Sales System             | 4     | PL         | SHA               | 2012年10月       | N. Not Closed                 |                           | Close C By 2012/10/10 14:22:39                |             |     |        |
| Air Export               | 5     | PL         | SHA               | 2012年9月        | N. Not Closed                 |                           |                                               |             |     |        |
|                          | 6     | PL         | SHA               | 2012年5月        | N. Not Closed                 |                           | Close M By PLFOC 2012/10/11 6:12:15           |             |     |        |
| Air Import               | 7     | PL         | SHA               | 2012年4月        | N. Not Closed                 |                           | OPEN By 博達測試人員 2012/5/18 14:01:33Close B      |             |     |        |
| Ocean Export             | 8     | PL         | SHA               | 2012年3月        | N. Not Closed                 |                           | Close By 博連測試人員 2012/7/25 2:12:54Close By     |             |     |        |
| Ocean Import             | 9     | PL         | SHA               | 2011年12月       | N. Not Closed                 |                           | Close C By PLFOC 2012/9/26 3:31:32            |             |     |        |

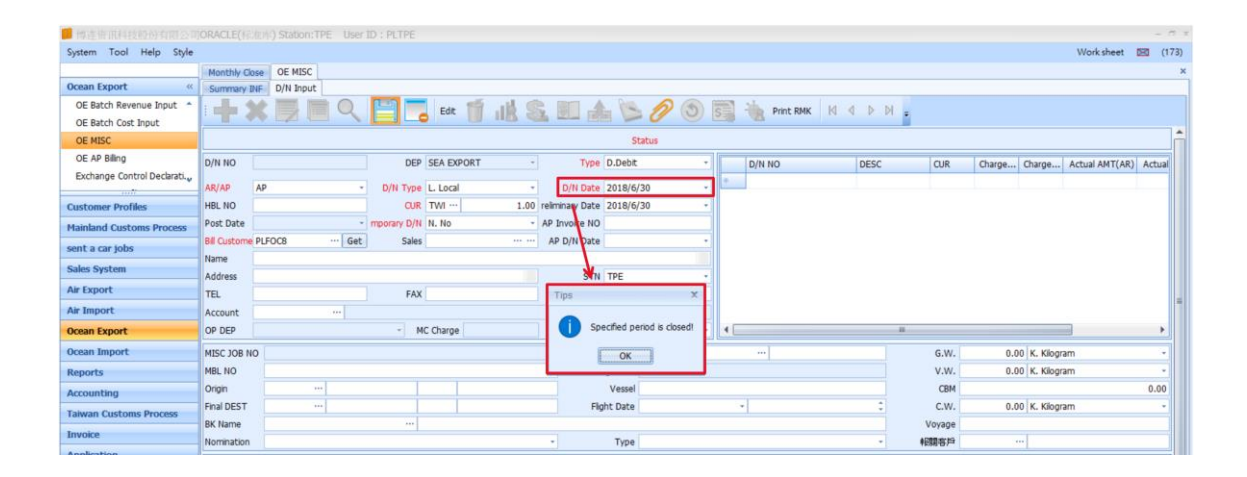

#### 8.2 To General/Kingdee modules

The Handling Fee is currently according to the Currency to transfer to General and Kingdee. Now it is available to show the local amount only when transferring to General and Kingdee.

| ■ 惯孝密讯科技盼份有圆公司                                                                                                    | ORACLE(标油)     | 術) Statio | n:TPE User      | ID : PLTPE           |                        |                 |                      |              |                 |            |         |         | -        | •    |
|----------------------------------------------------------------------------------------------------|----------------|-----------|-----------------|----------------------|------------------------|-----------------|----------------------|--------------|-----------------|------------|---------|---------|----------|------|
| System Tool Help Style                                                                                                    |                |           |                 |                      |                        |                 |                      |              |                 |            |         | Work sh | eet 🖂 (  | 173) |
|                                                                                                    | Monthly Close  | Paymer    | nt and Match    |                      |                        |                 |                      |              |                 |            |         |         |          | ×    |
| Accounting «                                                                                                    | Summary INF    | Offset    | Operation       |                      |                        |                 |                      |              |                 |            |         |         |          |      |
| Statements ^                                                                                                    | • <b>+</b> ×   |           | 9 \llbracket    | ) 🗖 🔶                | Edit GL Data Z         | ero Tax Rate    | 4 4 9 <mark>.</mark> |              |                 |            |         |         |          |      |
| Payment and Match                                                                                                    | DEP            | ACCOUN    | IT *            | Offset Date 2        | 018/11/13 -            | Offset NO       |                      | Invoice No   | -               | MAWB NO    | -       | GUI NO  |          | Î    |
| Counter                                                                                                    | Add Offset     | AMT D     | EL Offset AMT   | Reverse Offset       | t Temp Receipts/ payme | ent Offset Cu   | rrent                | LOT NO       | -               | HAWB NO    | -       | D/N AMT |          |      |
| KB Offset                                                                                                    | Offset Type    | D.Debit   | *               | Charge to            |                        |                 | PS Center            | AP GUI NO    |                 | STM N      | =       | SO NO   |          |      |
| Curtomor Profiler                                                                                                    | Charge Type    | 4.Telegr  | raphic Tra 🔹    | F/L                  | L. Local 🔹             | Currency        | TWD 1.00             | Carrier NO   |                 | REF NO     |         | Bill    |          |      |
| the least of the least of the l | PAID AMT       |           | 0.00            | Cash Amount          | 0.00                   | Local AMT       | 0.00                 | DEP          |                 | • STI      | TPE ··· | AR/AP   |          |      |
| Mainland Customs Process                                                                                                    | Handling Fee   |           | 0.00            | Deposit Bank         |                        | Deposit Date    | 2018/11/13 *         | Flight Date  |                 | *          |         | Inquiry | Save     |      |
| sent a car jobs                                                                                                    | Customer Ba    |           |                 | Name                 |                        | NO              |                      | In In        | voice No Bill ( | ustomer Na | me      | Curre   | AR       | 11   |
| Sales System                                                                                                    | Collection     | C/O       | *               | Check NO             |                        | Final Date      | · ·                  | • 10         |                 |            | •       |         |          |      |
| Air Export                                                                                                    | Account ID     |           |                 | Voucher NO<br>Remark |                        | e or pre-versus |                      |              |                 |            |         |         |          |      |
| Air Import                                                                                                    | Other expen    |           | 0.00            | Account ID           |                        |                 |                      |              |                 |            | 4       |         | <b>`</b> | -    |
| Ocean Export                                                                                                    |                |           | 0100            | recourte ap          |                        |                 |                      | 4            |                 |            | •       | Confirm | Cancel   | 4    |
| Ocean Import                                                                                                    | List Unbala    | nce D/N   | Delete          | Refresh              | Update Exchange Rate   | Sho             | w Offset nbalance U  | Inearned Rev |                 |            |         |         |          | 11   |
| Reports                                                                                                    | Invoice        | No        | Job No          | LOT NO               | MAWB NO HA             | WR NO 0         |                      | Ourre Ex     | ch Actual Lo    | Ale        |         |         |          | 7    |
| Accounting                                                                                                    | *              |           |                 | 201110               |                        |                 | •                    | corre Ex     |                 | .01 /1     |         |         |          | 11   |
| Taiwan Customs Process                                                                                                    |                |           |                 |                      |                        |                 |                      |              |                 |            |         |         |          |      |
| Invoice                                                                                                    |                |           |                 |                      |                        |                 |                      |              |                 |            |         |         |          |      |
| Application                                                                                                    |                |           |                 |                      |                        |                 |                      |              |                 |            |         |         |          |      |
| Approval                                                                                                    |                |           |                 |                      |                        |                 |                      |              |                 |            |         |         |          |      |
| System Data                                                                                                    |                |           |                 |                      |                        |                 | 1                    |              |                 |            |         |         |          |      |
| System Maintenance                                                                                                    |                |           |                 |                      |                        |                 |                      |              |                 |            |         |         |          |      |
| System Setting                                                                                                    |                |           |                 |                      |                        |                 |                      |              |                 |            |         |         |          |      |
| Common Basic Data                                                                                                    |                |           |                 |                      |                        |                 |                      |              |                 |            |         |         |          |      |
| Basic Data                                                                                                    |                |           |                 |                      |                        |                 |                      |              |                 |            |         |         |          |      |
|                                                                                                    | 4              |           |                 |                      |                        |                 | •                    |              |                 |            |         |         |          | Ŧ    |
| Look and Feel + ACSET01 - ACSE                                                                                                    | ET01_SettleApp | V2018.1   | 1.5.1 - 2018/11 | 1/12 •               |                        |                 |                      |              |                 |            |         |         |          |      |

#### 8.3 Payment and Match module

1. Added fuzzy inquiry function to the Account ID column.

| 博達資訊科技股份有限公司             | (SqlServer标准版) Station:台北 Us       | er ID : PLTPE            |                              |                     |              |                |            |         | - 0 7       |
|--------------------------|------------------------------------|--------------------------|------------------------------|---------------------|--------------|----------------|------------|---------|-------------|
| System Tool Help Style   |                                    |                          |                              |                     |              |                |            | Worksł  | ieet 🖂 (18) |
|                          | Online Customer Service Of Prolink | Payment and Match        |                              |                     |              |                |            |         | ×           |
| Accounting «             | Summary INF Offset Operation       |                          |                              |                     |              |                |            |         |             |
| GUI *                    |                                    | Ed . 👘 Ed                | GL Data Zero Ta              | x Rate Id d D DI -  |              |                |            |         |             |
| Payment and Match        |                                    |                          |                              |                     |              |                |            |         |             |
| Counter                  | DEP 射務部門ACCOUNT +                  | Offset Date 2018/11/13   | - Offset NO                  |                     | Invoice No   |                | MAWB NO -  | GUI NO  | i           |
| Post to AR 👻             | Add Offset AMT DEL Offset AMT      | Reverse Offset Temp Rece | epts/ payment Offset Cun     | rent                | LOT NO       | -              | HAWB NO =  | D/N AMT |             |
| Curtomos Deofilor        | Offset Type D.Debit -              | Charge to                |                              | PS Center           | AP GUI NO    |                | STM NO =   | SO NO   |             |
| Customer Promes          | Charge Type -                      | F/L L. Local             | <ul> <li>Currency</li> </ul> | TWD 1.00            | Carrier NO   |                | REF NO     | Bil     |             |
| Mainland Customs Process | PAID AMT 0.00                      | Cash Amount              | 0.00 Local AMT               | 0.00                | DEP          | *              | STN TPE    | AR/AP   |             |
| sent a car jobs          | Handling Fee 0.00                  | Deposit Bank ····        | Deposit Date                 | 2018/11/13 *        | Flight Date  |                | -          | Inquiry | Save        |
| Sales System             | Customer Ba ····                   | Name                     | NO                           |                     | Impice       | No Bil Outon   | har Nama   | Ourre   | AP          |
| Air Export               | Collection C/O -                   | Check NO                 | ··· Final Date               | *                   | - FI         | Bill Cascoli   | (c) Harrie | Curren  |             |
| Air Import               | Account ID 15 ····                 | Voucher NO               | e of pre-versus              | *                   |              |                |            |         |             |
| Ocean Export             | Charge cates Code                  | Describe                 |                              |                     |              |                |            | 4       |             |
| Ocean Import             | Other expen > 1 1121               | 應收至掉 📥                   |                              |                     |              |                |            | Confirm | Cancel      |
| ocean impore             | 2 1123001                          | 應收國內帳款-AE                |                              |                     | •            |                |            |         | 1           |
| Reports                  | List Unbalan 3 1123002             | 應收圖內帳款-AI                | nge Rate Show                | w Offset nbalance L | Jnearned Rev |                |            |         |             |
| Accounting               | Invoice 1 5 1123004                | 度の語の構計の                  | D HAWB NO G                  | ULNO                | Curre Exch   | Actual Local A | 1          |         |             |
| Taiwan Customs Process   | 6 1123005                          | 應收同行航空帳款                 |                              |                     |              |                |            |         |             |
| Invoice                  | 7 1123006                          | 應收國內帳款-AC                |                              |                     |              |                |            |         |             |
| Application              | 8 1123007                          | 應收國內帳款-CI                |                              |                     |              |                |            |         |             |
| Annroval                 | 9 1124                             | 應收國外帳款                   |                              |                     |              |                |            |         |             |
| Custom Data              | 10 1129                            | 其他應收款                    |                              |                     |              |                |            |         |             |
| System Data              | ×                                  |                          |                              |                     |              |                |            |         |             |
| System Maintenance       |                                    |                          |                              |                     |              |                |            |         |             |

2. The option 4.Telegraphic Transfer in the drop-down menu of Charge Type column is changed to the option 4.Telegraphic Transfer/Online Banking.

| ■ 博進資訊科技股份有限公司           | (SqlServerki)(ER | E) Station:台北 Use                  | ID : PLTPE     |                      |                 |               |       |             |            |             |         |      |          |        |      |
|--------------------------|------------------|------------------------------------|----------------|----------------------|-----------------|---------------|-------|-------------|------------|-------------|---------|------|----------|--------|------|
| System Tool Help Style   |                  |                                    |                |                      |                 |               |       |             |            |             |         |      | Work     | heet 🖾 | (18) |
|                          | Online Custome   | r Service Of Prolink P             | ayment and Mat | tch                  |                 |               |       |             |            |             |         |      |          |        | ×    |
| Accounting «             | Summary INF      | Offset Operation                   |                |                      |                 |               |       |             |            |             |         |      |          |        |      |
| GUI *                    | alla M           |                                    |                | • de Edt             | L Data Zero Ta  | x Rate 10 0 D | H - K |             |            |             |         |      |          |        |      |
| Payment and Match        |                  |                                    |                |                      |                 |               | •     |             |            |             |         |      |          |        | -    |
| Counter                  | DEP              | 財務部門ACCOUNT -                      | Offset Date 2  | 018/11/13 *          | Offset NO       |               |       | Invoice No  | =          | MAV         | BNO -   |      | GUI NO   |        | 1    |
| Post to AR 👻             | Add Offset A     | MT DEL Offset AMT                  | Reverse Offset | Temp Receipts/ payme | nt Offset Cu    | rent          |       | LOT NO      | -          | HAV         | B NO -  |      | D/N AMT  |        |      |
| Customer Profiles        | Offset Type      | D.Debit -                          | Charge to      |                      |                 | PS Center     |       | AP GUI NO   |            | S           | TM NO = |      | SO NO    |        |      |
|                          | Charge Type      | -                                  | F/L            | L. Local -           | Currency        | TWD 1         | .00   | Carrier NO  |            | R           | EF NO   |      | Bill     |        |      |
| Mainland Customs Process | PAID AMT         | 1.Check                            |                | 0.00                 | Local AMT       | 0             | .00   | DEP         |            | •           | STN TPE |      | AR/AP    |        | 7    |
| sent a car jobs          | Handling Fee     | 2.Promissory Note<br>3.Cash        |                |                      | Deposit Date    | 2018/11/13    |       | Flight Date |            |             | *       |      | Inquiry  | Save   | 5    |
| Sales System             | Customer Ba      | 4. Telegraphic Transfer/           | Online banking |                      | NO              |               |       |             | and as the | Int Cutumus | 1 Marca | - 11 | ( redent | 10     | -    |
| Air Export               | Collection       | 5. Lemp<br>6.Suspense Credits Refu | und            |                      | Final Date      |               |       |             | WORLE NO   | Di customer | Name    |      | Cuiters  | ar     | -    |
| Air Import               | Account ID       | 7.0ther                            |                | *                    | e of pre-versus |               | -     | -           |            |             |         |      |          |        |      |
| Ocean Export             | Charge cates     | -                                  | Remark         |                      |                 |               |       |             |            |             |         | 4    | 11       |        | ×    |
| Ocean Import             | Other expen      | 0.00                               | Account ID     |                      |                 |               |       | 4           |            |             |         | •    | Confirm  | Cancel | -    |

#### **8.4 Statements module**

Added a new button, View BL in the Statements module display to jump to the BL Information of the chosen bill. The button is controlled by authority management, Only the user with the viewing bill clearance can click on the button.

| ···································· |               |                |               |             |                  |               |               |                     |                                  |        |            |           |              |                | - 1      | 5 X |
|--------------------------------------|---------------|----------------|---------------|-------------|------------------|---------------|---------------|---------------------|----------------------------------|--------|------------|-----------|--------------|----------------|----------|-----|
| System Tool Help Style               |               |                |               |             |                  |               |               |                     |                                  |        |            |           |              | Work sheet     | <b>(</b> | 18) |
|                                      | Online Custo  | mer Service Of | Prolink Pay   | ment and M  | latch Statements |               |               |                     |                                  |        |            |           |              |                |          | ×   |
| Accounting «                         | Inquiry Con   | ditions        |               |             |                  |               |               |                     |                                  |        |            |           |              |                |          | ^   |
| EDocument Summary INF                | Bill Customer |                |               | -           |                  | D/N Date      | v -           |                     | • CM                             | P PL   |            |           | ··· Approv   | ve             |          |     |
| Biling                               | Approve       | Y. Yes         |               | DEP         |                  | - ETD         | v -           |                     | • ST                             | N TPE  |            |           | ··· Bill Typ | pe             |          |     |
| Batch Revenue Input                  | LOT NO        | -              |               | Bill Status | No Offset all    | On Board Date | v .           |                     | <ul> <li>Cust Typ</li> </ul>     | e      |            |           | 🖻 PS (       | Center         |          |     |
| Batch Cost Input                     | STM NO        |                |               | D/N Type    |                  | AP D/N Date   | ÷ .           |                     | <ul> <li>AP Invoice N</li> </ul> | 0      | -          |           |              | More           |          |     |
| Biling MISC                          | Inquiry Setu  | ID             |               |             |                  |               |               |                     |                                  |        |            |           |              |                |          |     |
| Statements                           | Sorting       | 1st            | Sorting       |             | - 2nd            | Sorting       |               | · 3rd Sorting       |                                  | - Sur  | mmary Type | Local CUR |              |                |          |     |
| China GUI NO Setup                   |               | Tabl           | le Type Detai | 4           | - Vie            | w Type        |               | Vertical            |                                  | - 0    | onvert CUR |           |              |                |          |     |
| GUI                                  |               | Create Stm N   | The S         | Statement   | Print/Export     | Inquiry       | Offset Record | ts E-mail           | View 8                           | BL     | Re         | emark     |              |                |          |     |
| Payment and Match                    | Ouery Resu    | lt             |               |             |                  |               |               |                     |                                  |        |            |           |              |                |          |     |
| Counter                              | 4             | D DI Tot       | tal:0         |             |                  |               |               |                     | Page 1 -                         | /1 100 | /Page      | CUR       | Actual AMT   | ocal Curr No T | ax AMT   |     |
| Post to AR 👻                         |               | STN Invo       | ice No        | D/N Date    | Sailing Code     | Voucher NO    | Voucher Date  | Booking Party AP Ir | voice NO GUI                     | NO     | GUI TV     |           |              |                |          |     |
| Customer Profiles                    | • E           |                |               | -,          |                  |               |               |                     |                                  |        | ,          |           |              |                |          |     |

## IX. System Management

#### 9.1 Charge Code Setup

Added a new option, 5.Local Charge in the drop-down menu of the Charge column.

| - 博達资讯科技股份有限公司         | ](SqlServer标准 | 版) Station:台北        | User ID : | PLTPE        |                |             |              |             |             |        |            | - | D X  |
|------------------------|---------------|----------------------|-----------|--------------|----------------|-------------|--------------|-------------|-------------|--------|------------|---|------|
| System Tool Help Style |               |                      |           |              |                |             |              |             |             |        | Work sheet |   | (18) |
|                        | Online Custom | ner Service Of Proli | nk Paymer | nt and Match | Statemen       | ts Charg    | e Code Setup |             |             |        |            |   | ×    |
| Common Basic Data «    |               |                      |           |              |                |             | 0            |             |             |        |            |   |      |
| Customer Belong Type 🔶 | · T •         |                      | - ~       |              | •              | Edit G      | 30           |             |             |        |            |   |      |
| Status Setup           | DEP           | •                    |           | Char         | ge             |             | TRAXON       |             |             |        |            |   |      |
| Country Setup          | Local DESC    |                      |           | Eng          | ish            |             |              |             |             |        |            |   |      |
| City Setup             | Issue GUI     | -                    | Charge    |              | -              |             | Share By     |             |             |        |            |   |      |
| Currency Setup         | Tax Type      | N.Not Cont *         | Tax Rate  | 1.Freight    |                |             | •            |             |             |        |            |   |      |
| Container Setup        | Remark        |                      |           | 3.Collection | is and Payme   | nt Transfer |              |             |             |        |            |   |      |
| State Setup            | Gui explain   |                      |           | 4.Cost of in | iternal contro | 1           |              |             |             |        |            |   |      |
| Charge Code Setup      | Gurexpan      |                      |           | 5.Local Cha  | rge            |             |              |             |             | 1      |            | _ |      |
| Unit Setup             | CMP           | STN                  | Local DES | с            | Tax Type       | Tax Rate    | Issue GUI    | Charge Unit | Gui explain | Remark |            |   |      |
| Customer Level         | •             |                      |           |              |                |             |              |             |             |        |            |   |      |
| Goods Description      |               |                      |           |              |                |             |              |             |             |        |            |   |      |
|                        |               |                      |           |              |                |             |              |             |             |        |            |   |      |

## X. Reports

## 10.1 Aging Reports module

Added a new grid, Cust Type to show the type of the customer in the Query Result.

| 博達資訊科技股份有限公司                | (SqlServ  | er标准则     | E) Stati | on:#rit  | User ID  | : PLTP    | E      |            |          |             |               |         |             |           |             |                |              |           |           |        |            | -        | π×        |
|-----------------------------|-----------|-----------|----------|----------|----------|-----------|--------|------------|----------|-------------|---------------|---------|-------------|-----------|-------------|----------------|--------------|-----------|-----------|--------|------------|----------|-----------|
| System Tool Help Style      |           |           |          |          |          |           |        |            |          |             |               |         |             |           |             |                |              |           |           |        | Work sheet | 20       | (18)      |
|                             | Statem    | ents A    | Aging Re | port     |          |           |        |            |          |             |               |         |             |           |             |                |              |           |           |        |            |          | ×         |
| Reports «                   | Inquiry   | Conditio  | ns       |          |          |           |        |            |          |             |               |         |             |           |             |                |              |           |           |        |            |          | * *       |
| Volume Report               | Payment   | t Expl 2  | 018/11/  | 13       |          | D/I       | I Date |            |          | 2018/11/13  |               |         | D/N Typ     | e         |             | Туре           |              | 14        | AR/A      | P      |            |          | -         |
| P/L Report                  | Bill Type |           |          |          | -        | Bill Cus  | tomer  |            |          | •           |               |         | PS Cente    | er        |             | Doc Approve    |              |           | Cust Typ  | e      |            |          |           |
| Aging Report                | Date Typ  | pe D      | /N Date  |          |          | eliminar  | Date   |            |          | -           |               |         | Curren      | Y         |             | LOT NO         |              |           | Sale      | 15     |            |          |           |
| Operational Analysis Report | Approve   |           |          |          | •        | Cust      | Level  |            |          |             |               |         | ST          | N TPE     |             | CMP            | PL           |           | Created b | ry 📃   |            |          |           |
| Client list                 | Sales DE  | p         |          |          | *        | Headq     | uarter |            |          |             |               |         | Lock CH     | G         |             | DEP            | •            |           |           |        |            |          |           |
| Business Comparison         |           |           |          |          |          |           |        |            |          |             |               |         |             |           |             |                |              | Inquiry   |           | Print  |            |          |           |
| No Invoice Charge           | Inquiry   | Setup     |          |          |          |           |        |            |          |             |               |         |             |           |             |                |              |           |           |        |            |          | *         |
| Prescribed charges schedule | Sorting   |           |          | 1st Sor  | ting     |           |        | - 2n       | Sorting  |             | - 3rd         | Sorting |             |           | • ummary T  | ype Local Curr | ency -       |           |           |        |            |          |           |
|                             | 30        | 1         | Day 1    | 2        | Perio    | d         | Get Pe | eriod      | Restor   | e Default   |               |         |             |           |             |                |              |           |           |        |            |          | 11        |
|                             |           | 0.30      | Dave     | 31-600av | 61.      | 90Davs    | 91-120 | Dave 12    | -150Davs | 151-180Davs | 181-210Dave 2 | 211-240 | Davs 241-2  | 70Davs 27 | 1-300Dave 3 | 01-330Davs 3   | 31-360Davs   | 360Above  |           |        |            |          | - 11      |
|                             | >1        |           | 30       | 61 00089 | 0        | 90        | 51-120 | 120        | 150      | 180         | 210           |         | 240         | 270       | 300         | 330            | 360          | 000.000   |           |        |            |          |           |
| Customer Profiles           | 0         |           |          |          |          |           |        | Coloring . |          |             |               |         |             |           |             |                |              |           | _         |        |            |          | - 11      |
| Mainland Customs Process    | Query     | Result    | D/N D    | etal INF |          |           |        |            |          |             |               |         |             |           |             |                |              |           |           |        |            |          |           |
| sent a car jobs             | 10        | 4 1       | N OF     | Total:77 |          |           |        |            |          |             |               |         |             |           |             |                |              |           | Page      | 1 .    | /1 100     | /Page    | al I      |
| Sales System                |           | Cust Typ  | ne .     |          | Custome  | r         | _      | Cust. N    | ime      |             | P/Account     | Cred    | t Limi      | 0-30Days  | 31-60Day    | s 61-90Days    | 91-120Days   | 121-150Da | ys 151-18 | BODays | 181-210Day | 3 211-24 | ÷.        |
| Als French                  | 1         |           |          | _        |          |           |        |            |          |             |               |         | 0.00        | 0.00      | 0.0         | 0.00           | 0.00         | 0.0       | 30        | 0.00   | 0.00       |          |           |
| Air Export                  | >2        | 航空公司      | 周外客      | ■,船公     | 002:FEC  | ĸ         |        | FECKTP     | RY       |             | C. Cash       | 100,    | 000,0       | 916.00    | 0.0         | 0.00           | 0.00         | 0.0       | 10 7,0    | 068.00 | 0.00       |          | 1         |
| Air Import                  | 3         | 航空公司      | 。海外代3    | 里,國外     | 06081:0  | 608CN     |        | 0608CN     |          |             | C. Cash       |         | 0.00        | 1.00      | 33.00       | 0.00           | 0.00         | 0.0       | 10        | 0.00   | 0.00       | 1        |           |
| Ocean Export                | 4         | 航空公司      | ,海外代3    | 哩, 國外…   | 06082:0  | 6082CN    |        | 060820     | N        |             | C. Cash       |         | 0.00        | 35.00     | 0.0         | 0.00           | 0.00         | 0.0       | 10        | 0.00   | 0.00       |          |           |
| Ocean Import                | 5         | 航空公司      | ,海外代却    | 里,田約1    | 0611A:0  | 611CN     |        | 0611CN     |          |             | C. Cash       |         | 0.00        | 0.00      | 0.0         | 0.00           | 0.00         | 500.0     | J0 2,0    | 00.00  | 0.00       |          |           |
| Reports                     | 100       | _         |          |          | 00118:00 | DITECH    | 2      | UOTIBC     |          | 20          | C. Casri      | _       | 0.00 -1     | 47,332.00 | 0.0         | 0.00           | 0.00         | 0.1       | 10        | 0.00   | 0.00       | . *      |           |
| Accounting                  |           |           |          |          |          |           |        |            |          |             |               |         |             |           |             |                |              |           | _         |        |            | -        | 40        |
| Taiwan Customs Process      | М         |           | M        | Total:9  |          |           |        |            |          |             |               |         |             |           |             |                |              |           | Page      | 1      | - /1 10    | ) /Page  | e         |
| Invoice                     | 1         | Invoice N | lo       | MAWB NO  | D        | Carrier N | 0      | Cust. Na   | me (     | CUR         | D/N A         | MT Fir  | st On Board | Final DE  | ST G        | JI NO          | Issue Amount | CMP       | STN       | DEP    | Job No     | H/       | A'        |
| Annhanting                  | >1 /      | AD20170   | 2020     |          |          |           |        | FEOKTP     | W I      | TWD         | 1,000         | 0.00    |             |           |             |                |              | PL        | TPE       | AC     | A02017020  | 20       |           |
| Application                 | 2 /       | AD20170   | 2020     |          |          |           |        | FECKTP     | tY 1     | TWD         | 2,231         | .00     |             |           | E           | N00000002/     | 531/531/531  | PL        | TPE       | AC     | AD2017020  | 20       |           |
| Annenal                     | 2 /       | ~1£000ñ   | 1        | TECT111  | 11       |           |        | EECVID     | × 1      | DAD         | 10            | 0.00    |             | LIVC.     |             |                |              | 01        | TOE       | AE.    | ACU160000  | 45 87    | e II - II |

## 10.2 Individual Expense Schedule

Reports system has a new module, Individual Expense Schedule, which can help you to generate reports in many kinds of templates for your clients or agents and avoiding choosing too many format in the same time.

| System Tool Help Style      | tem Tool Help Style               |                 |  |                  |   |           |  |          |    |               |            |                 |   |          |           |  |
|-----------------------------|-----------------------------------|-----------------|--|------------------|---|-----------|--|----------|----|---------------|------------|-----------------|---|----------|-----------|--|
|                             | Individual Expense Schedule       |                 |  |                  |   |           |  |          |    |               |            |                 |   |          |           |  |
| Reports «                   | D/N Date                          |                 |  | • -              | - | DEP       |  | CMP      | PL |               | ST         | FOC             |   |          |           |  |
| P/L Report                  | Bill Customer                     |                 |  |                  |   | Bill Type |  | D/N Type |    | ٣             | AR/AF      |                 | ٣ |          |           |  |
| Aging Report                | Invoice No                        |                 |  | -                |   | MAWB NO   |  | -        |    |               | Туре       | e               | * |          |           |  |
| Operational Analysis Report | Quot. NO.                         |                 |  |                  |   | HAWB NO   |  |          |    |               | Approve    | Y. Yes          | ¥ |          |           |  |
| Client list                 | Air/Ship date<br>STM NO<br>Charge |                 |  | × .              | - | PS Center |  |          |    |               | Bill Statu | s No Offset all | * |          |           |  |
| Business Comparison         |                                   |                 |  |                  |   |           |  |          |    | OP DEP        |            |                 | ¥ |          |           |  |
| No Invoice Charge           |                                   |                 |  |                  |   |           |  |          |    |               |            | Inquiry         |   |          |           |  |
| Prescribed charges schedule | 1.4                               |                 |  |                  |   |           |  |          |    |               | l          | 21quay          |   |          |           |  |
| Individual Expense Schedule | М                                 | K 4 P Pl Total0 |  |                  |   |           |  |          |    |               |            |                 |   |          |           |  |
|                             |                                   | CMP 5           |  | N DEP Invoice No |   | HAWB NO   |  | MAWB NO  |    | Bill Customer |            | Name            |   | Incoterm | Quot. NO. |  |
| Customer Profiles           | •                                 |                 |  |                  |   |           |  |          |    |               |            |                 |   |          |           |  |
| Mainland Customs Process    |                                   |                 |  |                  |   |           |  |          |    |               |            |                 |   |          |           |  |
| sent a car jobs             |                                   |                 |  |                  |   |           |  |          |    |               |            |                 |   |          |           |  |
| Sales System                |                                   |                 |  |                  |   |           |  |          |    |               |            |                 |   |          |           |  |
| DM Local Job                |                                   |                 |  |                  |   |           |  |          |    |               |            |                 |   |          |           |  |
| Air Export                  |                                   |                 |  |                  |   |           |  |          |    |               |            |                 |   |          |           |  |
| Air Import                  |                                   |                 |  |                  |   |           |  |          |    |               |            |                 |   |          |           |  |
| Ocean Export                |                                   |                 |  |                  |   |           |  |          |    |               |            |                 |   |          |           |  |
| Ocean Import                |                                   |                 |  |                  |   |           |  |          |    |               |            |                 |   |          |           |  |
| Reports                     |                                   |                 |  |                  |   |           |  |          |    |               |            |                 |   |          |           |  |
| Accounting                  |                                   |                 |  |                  |   |           |  |          |    |               |            |                 |   |          |           |  |